## Uputstvo za instalaciju HandBrake programa

Da bi downloadovali besplatan <u>HandBrake</u> program potrebno je da otvorite link <u>https://handbrake.fr/</u>.

| ← → C ≜ https://handbrake.fr<br>Click to go back, hold to see history                                                                                                    |                                                                                                    | ☆ <b>5</b> | € € |
|----------------------------------------------------------------------------------------------------|----------------------------------------------------------------------------------------------------|------------|-----|
| HandBrake<br>The open source video transcoder                                                                                                    | News Features Downloads Community & Support GitHub                                                                                                    |            |     |
| HandBrake is a tool for converting video from nearly any<br>format to a selection of modern, widely supported codec<br><b>Reasons you'll love HandBrake</b><br>• Convert video from nearly any format<br>• Free and Open Source<br>• Multi-Platform (Windows, Mac and Linux)<br><b>Download HandBrake 0.10.5</b><br>Cother Platform | Image: A set of a set of a |            | ·   |

Kliknite na dugme Download HandBrake 0.10.5 .

Pokreće se download ovog programa.

| ← → C 🗴 https://handbrake.fr                                                                                                    |                                |                                                                                                    | ☆ ⊜ ≡                  |
|----------------------------------------------------------------------------------------------------|--------------------------------|----------------------------------------------------------------------------------------------------|------------------------|
| HandBrake<br>The open source video transcoder                                                                                                    | News Features D                | ownloads Community & Support                                                                                                    | GitHub                 |
| HandBrake is a tool for converting video from nearly any<br>format to a selection of modern, widely supported codecs.<br>Reasons you'll love HandBrake:<br>- Convert video from nearly any format<br>- Free and Open Source<br>- Multi-Platform (Windows, Mac and Linux) | Qurue 📩 Persiev 💽 Attivity Log | Perets<br>Perets<br>Perets<br>Unevental<br>Perets<br>Perets<br>Per |                        |
| Cother Platforms)                                                                                                    | Recent                         | Process as unsure that the second as a second as a sec                                                                                                    |                        |
|                                                                                                    |                                | •                                                                                                    |                        |
| Mandbake-0.105-6ex<br>0.0/152 M8, 1 min ket                                                                                                    |                                |                                                                                                    | 🛓 Show all downloads 🛪 |
|                                                                                                    |                                |                                                                                                    |                        |

Kliknite (u donjem lijevom uglu) na program koji je downloadovan.

Pojaviće se prozor sa pitanjem:" Do you want to allow this app from an unknown publisher to make changes to your PC?" – kliknite na dugme <u>YES</u>.

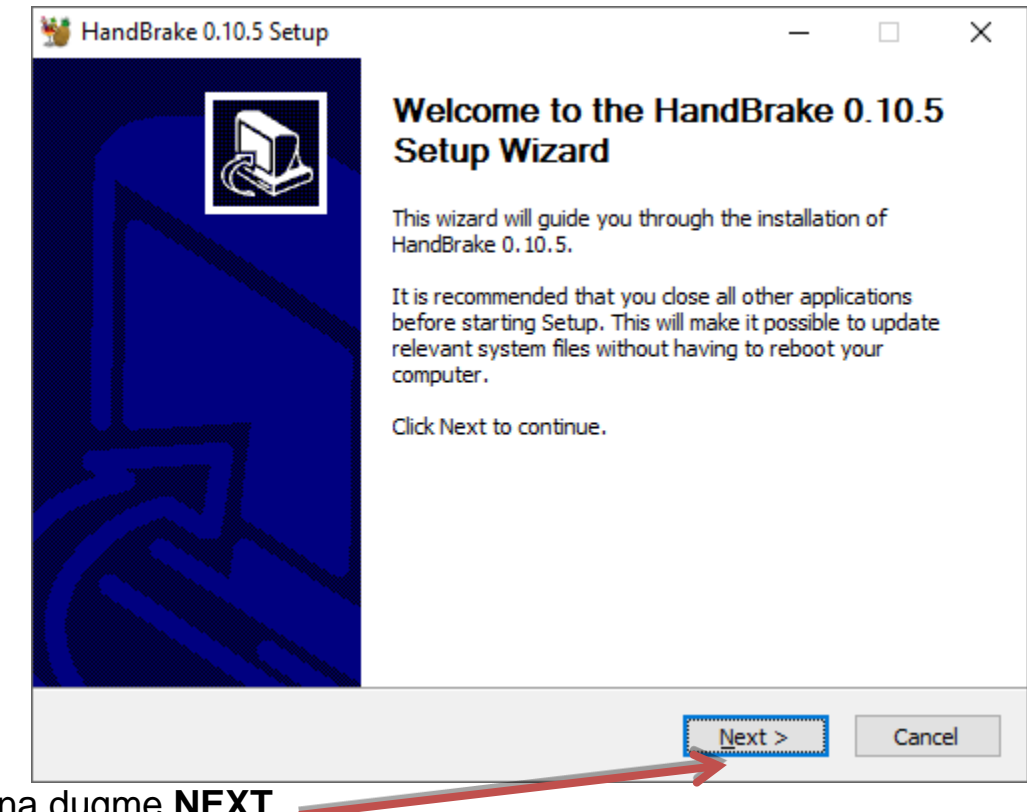

Kliknite na dugme **NEXT**.

| 🦉 HandBrake 0.10.5 Setup —                                                                                                    | ×         |
|----------------------------------------------------------------------------------------------------|-----------|
| License Agreement                                                                                                    | -         |
| Please review the license terms before installing HandBrake 0.10.5.                                                                                                    | <b>90</b> |
| Press Page Down to see the rest of the agreement.                                                                                                    |           |
| GNU GENERAL PUBLIC LICENSE<br>Version 2, June 1991                                                                                                    | ^         |
| Copyright (C) 1989, 1991 Free Software Foundation, Inc.,<br>51 Franklin Street, Fifth Floor, Boston, MA 02110-1301 USA<br>Everyone is permitted to copy and distribute verbatim copies<br>of this license document, but changing it is not allowed. |           |
| Preamble                                                                                                    |           |
| The licenses for most software are designed to take away your                                                                                                    | ~         |
| If you accept the terms of the agreement, click I Agree to continue. You must accept the<br>agreement to install HandBrake 0.10.5.                                                                                                    |           |
| Nullsoft Install System v2.46                                                                                                    |           |
| < <u>B</u> ack I <u>Ag</u> ree Cano                                                                                                    | el        |

## Kliknite na dugme <u>I Agree</u>.

|             | 🦉 HandBrake 0.10.5 Setup − 🗆 🗙                                                                                                    |   |
|-------------|----------------------------------------------------------------------------------------------------|---|
|             | Choose Install Location                                                                                                    |   |
|             | Choose the folder in which to install HandBrake 0.10.5.                                                                                                    |   |
| -           | Setup will install HandBrake 0.10.5 in the following folder. To install in a different folder, dick<br>Browse and select another folder. Click Install to start the installation. |   |
|             | Destination Folder   C:\Program Files\Handbrake Browse                                                                                                    |   |
|             | Space required: 54.4MB                                                                                                    |   |
|             | Space available: 401.0GB                                                                                                    |   |
|             | Nullsoft Install System v2.46                                                                                                    | _ |
|             | < <u>B</u> ack <u>I</u> nstall Cancel                                                                                                    |   |
| Kliknite na | dugme INSTALL                                                                                                    |   |

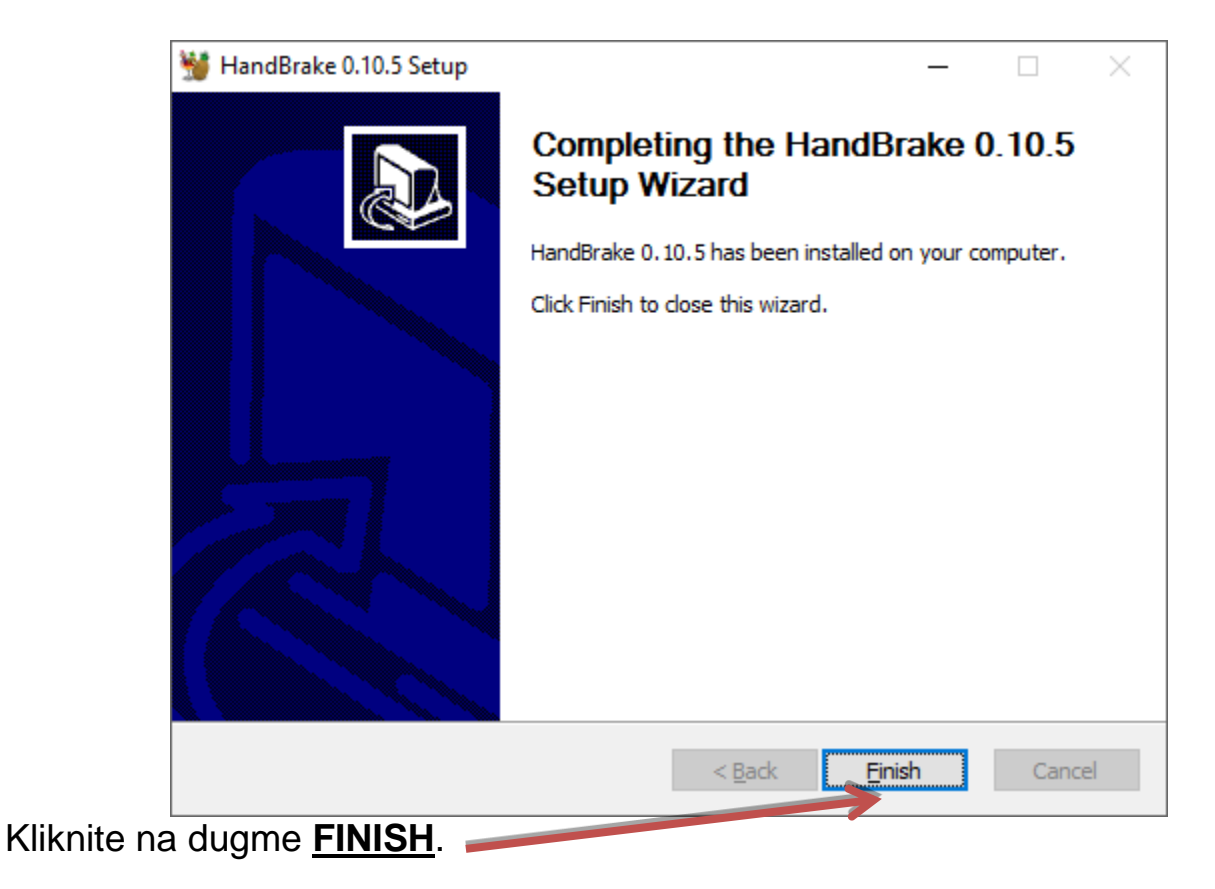

Instalacija je završena.